# 입사각 변화에 따른 투과/반사율 산출

## Design File 작성 (Sample)

| ) 📂 🖬 🛛                                                                                                    |                                                                                                    | × • • •                                                                                                    |                                                                                                    | 除聞                                                                                                    | 4P 🧐 🐽 🗸 🕴                                                                                                    |             |
|----------------------------------------------------------------------------------------------------|----------------------------------------------------------------------------------------------------|----------------------------------------------------------------------------------------------------|----------------------------------------------------------------------------------------------------|----------------------------------------------------------------------------------------------------|----------------------------------------------------------------------------------------------------|-------------|
| AR 2-1 4-                                                                                                    | Layer                                                                                                    |                                                                                                    |                                                                                                    | C                                                                                                    |                                                                                                    |             |
| esign Cor                                                                                                    | ntext <u>N</u> otes                                                                                                    |                                                                                                    |                                                                                                    |                                                                                                    |                                                                                                    |             |
| ncident Angle                                                                                                    | (deg) 0.0                                                                                                    | 00                                                                                                    |                                                                                                    |                                                                                                    |                                                                                                    |             |
| Reference Wa                                                                                                    | velength (nm) 51                                                                                                    | 0.00                                                                                                    |                                                                                                    |                                                                                                    |                                                                                                    |             |
| Layer                                                                                                    | Material                                                                                                    | Refractive<br>Index                                                                                                    | Extinction<br>Coefficient                                                                                                    | Optical<br>Thickness<br>(EWOT)                                                                                                    | Physical<br>Thickness (nm)                                                                                                |             |
| Medium                                                                                                    | Air                                                                                                    | 1.00000                                                                                                    | 0.00000                                                                                                    | ((101)                                                                                                    |                                                                                                    |             |
| 1                                                                                                    | SiO2                                                                                                    | 1.46180                                                                                                    | 0.00000                                                                                                    | 0.30293670                                                                                                    | 105.69                                                                                                    |             |
| 2                                                                                                    | 2 Hf02                                                                                                    | 1.93940                                                                                                    | 0.00000                                                                                                    | 0.15327638                                                                                                    | 40.31                                                                                                    |             |
| - 3                                                                                                    | Si02                                                                                                    | 1.46180                                                                                                    | 0.00000                                                                                                    | 0.10653412                                                                                                    | 37.17                                                                                                    |             |
| 4<br>Subalization                                                                                                    | HIU2                                                                                                    | 1.93940                                                                                                    | 0.00000                                                                                                    | 0.55857559                                                                                                    | 146.89                                                                                                    |             |
| Substrate                                                                                                    | e Glass                                                                                                    | 1.52083                                                                                                    | 0.00000                                                                                                    |                                                                                                    |                                                                                                    |             |
|                                                                                                    |                                                                                                    | _                                                                                                    |                                                                                                    |                                                                                                    |                                                                                                    |             |
|                                                                                                    |                                                                                                    |                                                                                                    | 1                                                                                                    |                                                                                                    |                                                                                                    |             |
| -                                                                                                    |                                                                                                    |                                                                                                    |                                                                                                    | 1 12132279                                                                                                    | 330.05                                                                                                    |             |
| Essential Ma                                                                                                    | acleod                                                                                                    |                                                                                                    |                                                                                                    | 1.12132279                                                                                                    | 330.05                                                                                                    |             |
| Essential Ma<br>le Edit P                                                                                                    | acleod<br>Parameters Per                                                                                                    | formance   L                                                                                                    | ock/Link To                                                                                                    | 1.12132279<br>ools Option<br>Materials                                                                                                    | 330.05                                                                                                    | elp         |
| Essential Ma<br>le Edit P                                                                                                    | acleod<br>Parameters Per                                                                                                    | formance   L                                                                                                    | ock/Link To                                                                                                    | 1.12132279<br>ools Option<br>Materials<br>Browse M                                                                                                    | 330.05<br>ns Window He<br>aterials Library                                                                                | elp         |
| Essential Ma<br>le Edit P<br>2010 La Solaria<br>AR 2-1 4-L                                                                                                    | acleod<br>Parameters Per                                                                                                    | formance   L                                                                                                    | ock/Link To                                                                                                    | 1.12132279<br>Ools Option<br>Materials<br>Browse M<br>Browse Or                                                                                                    | 330.05<br>ns Window He<br>aterials Library                                                                                | elp<br>rary |
| Essential Ma<br>le Edit P<br>i I I I I I I I I I I I I I I I I I I I                                                                                                    | acleod<br>Parameters Per<br>A A A A A A A A A A A A A A A A A A A                                                                                                     | formance   L                                                                                                    | ock/Link To                                                                                                    | 1.12132279<br>Ools Option<br>Materials<br>Browse M<br>Browse Or<br>Refine                                                                                           | 330.05<br>ns Window He<br>aterials Library<br>nline Materials Libr                                                        | elp<br>rary |
| Essential Ma<br>le Edit P<br>iiii III IIII<br>AR 2-1 4-Li<br>esign <u>C</u> ont<br>cident Angle (                                                                                                    | acleod<br>Parameters Per<br>A A A A A A A A A A A A A A A A A A A                                                                                                     | formance   L                                                                                                    | ock/Link To                                                                                                    | 1.12132279<br>Ools Option<br>Materials<br>Browse M<br>Browse Or<br>Refine                                                                                           | 330.05<br>ns Window He<br>aterials Library<br>nline Materials Libr                                                        | elp<br>rary |
| Essential Ma<br>le Edit P<br>Difference Way                                                                                                    | acleod<br>Parameters Per<br>Agent (Notes)<br>(agent) (Notes)<br>(aleg) (0.00<br>(alength (nm) (510)                                                                                                    | formance   L                                                                                                    | ock/Link To                                                                                                    | 1.12132279<br>Ools Option<br>Materials<br>Browse M<br>Browse Or<br>Refine<br>Compact                                                                                | 330.05<br>ns Window He<br>aterials Library<br>nline Materials Libr<br>Design                                              | elp<br>rary |
| Essential Ma<br>le Edit P<br>iiiiiiiiiiiiiiiiiiiiiiiiiiiiiiiiiiii                                                                                                    | acleod<br>Parameters Per<br>ayer<br>ext <u>Notes</u>                                                                                                    | formance   L                                                                                                    | ock/Link To                                                                                                    | 1.12132279<br>Ools Option<br>Materials<br>Browse M<br>Browse Or<br>Refine<br>Compact<br>Analysis                                                                    | 330.05<br>ns Window He<br>aterials Library<br>nline Materials Libr<br>Design                                              | elp<br>rary |
| Essential Ma<br>le Edit P<br>De Edit P<br>MR 2-1 4-Li<br>esign Cont<br>cident Angle (response Way<br>Layer                                                                                                    | acleod<br>Parameters Per<br>Ager<br>ext <u>Notes</u><br>deg) 0.00<br>elength (nm) 510.<br>Material                                                                                                    | formance   L<br>i i i i i i i i i i i i i i i i i i i                                                                                                     | ock/Link To                                                                                                    | 1.12132279<br>Ools Option<br>Materials<br>Browse M<br>Browse Or<br>Refine<br>Compact<br>Analysis<br>Design To                                                       | 330.05<br>ns Window He<br>aterials Library<br>nline Materials Libr<br>Design<br>ols                                       | elp<br>rary |
| Essential Ma<br>le Edit P<br>Contended Contended Co | acleod<br>Parameters Per<br>ayer<br>ext <u>Notes</u><br>deg) 0.00<br>elength (nm) 510.<br>Material<br>Air                                                                                                    | formance   L                                                                                                    | ock/Link To                                                                                                    | 1.12132279<br>Ools Option<br>Materials<br>Browse M<br>Browse Or<br>Refine<br>Compact<br>Analysis<br>Design To<br>Index Prof                                         | 330.05<br>ns Window He<br>aterials Library<br>nline Materials Libr<br>Design<br>ols<br>file                               | elp<br>rary |
| Essential Ma<br>le Edit P<br>iiii III IIIIIIIIIIIIIIIIIIIIIIIIIIIII                                                                                                    | acleod<br>Parameters Per<br>ager<br>ext <u>Notes</u><br>deg) 0.00<br>elength (nm) 510.<br>Material<br>Air<br>SiD2                                                                                                    | formance   L<br>i i i i i i i i i i i i i i i i i i i                                                                                                     | ock/Link To<br>Compared to the second second s | 1.12132279<br>Ools Option<br>Materials<br>Browse M<br>Browse Or<br>Refine<br>Compact<br>Analysis<br>Design To<br>Index Prof<br>Sensitivity                          | 330.05<br>ns Window He<br>aterials Library<br>nline Materials Libr<br>Design<br>ols<br>file                               | elp<br>rary |
| Essential Ma<br>le Edit P<br>Carl 4-Liesign Control<br>cident Angle (reference Wav<br>Layer<br>Layer<br>Medium A                                                                                                    | acleod<br>Parameters Per<br>Ager<br>ext <u>Notes</u><br>deg) 0.00<br>elength (nm) 510<br>Material<br>Air<br>SiO2<br>HfO2                                                                                                    | formance   L<br>image: Line   Line   Li                                                                                                    | ock/Link To<br>Colored Coefficient<br>0.0000<br>0.0000<br>0.0000                                                                                                    | 1.12132279<br>Ools Option<br>Materials<br>Browse M<br>Browse Or<br>Refine<br>Compact<br>Analysis<br>Design To<br>Index Prof<br>Sensitivity                          | 330.05<br>ns Window He<br>aterials Library<br>nline Materials Libr<br>Design<br>ols<br>ile                                | elp<br>rary |
| Essential Ma<br>le Edit P<br>Cont<br>AR 2-1 4-L<br>esign Cont<br>cident Angle (r<br>eference Way<br>Layer<br>Medium r<br>1<br>2<br>3                                                                                                    | acleod<br>Parameters Per<br>Arameters Per<br>Arameter | formance   L<br>formance   L<br>fo | ock/Link To<br>Coefficient<br>0.0000<br>0.0000<br>0.0000<br>0.0000                                                                                                    | 1.12132279<br>Ools Option<br>Materials<br>Browse M<br>Browse Or<br>Refine<br>Compact<br>Analysis<br>Design To<br>Index Prof<br>Sensitivity<br>Load ZEM              | 330.05<br>ns Window He<br>aterials Library<br>nline Materials Libr<br>Design<br>ols<br>file<br>AX Coating File            | elp<br>rary |
| Essential Ma<br>le Edit P<br>Compared to the format of the format of the format oo the format oo the form | acleod<br>Parameters Per<br>ayer<br>ext <u>Notes</u><br>deg) 0.00<br>elength (nm) 510.<br>Material<br>Air<br>SiO2<br>HfO2<br>SiO2<br>HfO2<br>SiO2                                                                                                    | formance Li<br>i i i i i i i i i i i i i i i i i i i                                                                                                     | ock/Link         To           Image: Constraint of the second second s                                                             | 1.12132279<br>Dols Option<br>Materials<br>Browse M<br>Browse Or<br>Refine<br>Compact<br>Analysis<br>Design To<br>Index Prof<br>Sensitivity<br>Load ZEM<br>Substrate | 330.05<br>ns Window He<br>aterials Library<br>nline Materials Libr<br>Design<br>ols<br>file<br>AX Coating File<br>n k & T | elp<br>rary |
| Essential Ma<br>le Edit P<br>Cont<br>AR 2-1 4-Li<br>esign Cont<br>cident Angle (r<br>eference Way<br>Layer<br>Medium A<br>1<br>2<br>3<br>4<br>Substrate                                                                                                    | acleod<br>Parameters Per<br>ayer<br>ext <u>Notes</u><br>deg) 0.00<br>elength (nm) 510<br>Material<br>Air<br>SiO2<br>HfO2<br>SiO2<br>HfO2<br>Glass                                                                                                    | formance   Li                                                                                                    | ock/Link         To           Carlot         Image: Carlot           Extinction         Image: Coefficient           0.0000         0.0000           0.0000         0.0000           0.0000         0.0000           0.0000         0.0000           0.0000         0.0000                                                                                                    | 1.12132279<br>Materials<br>Browse M<br>Browse Or<br>Refine<br>Compact<br>Analysis<br>Design To<br>Index Prof<br>Sensitivity<br>Load ZEM<br>Substrate                | 330.05<br>ns Window He<br>aterials Library<br>nline Materials Libr<br>Design<br>ols<br>file<br>AX Coating File<br>n,k & T | elp<br>rary |

Extended Table 선택 후 "Run "

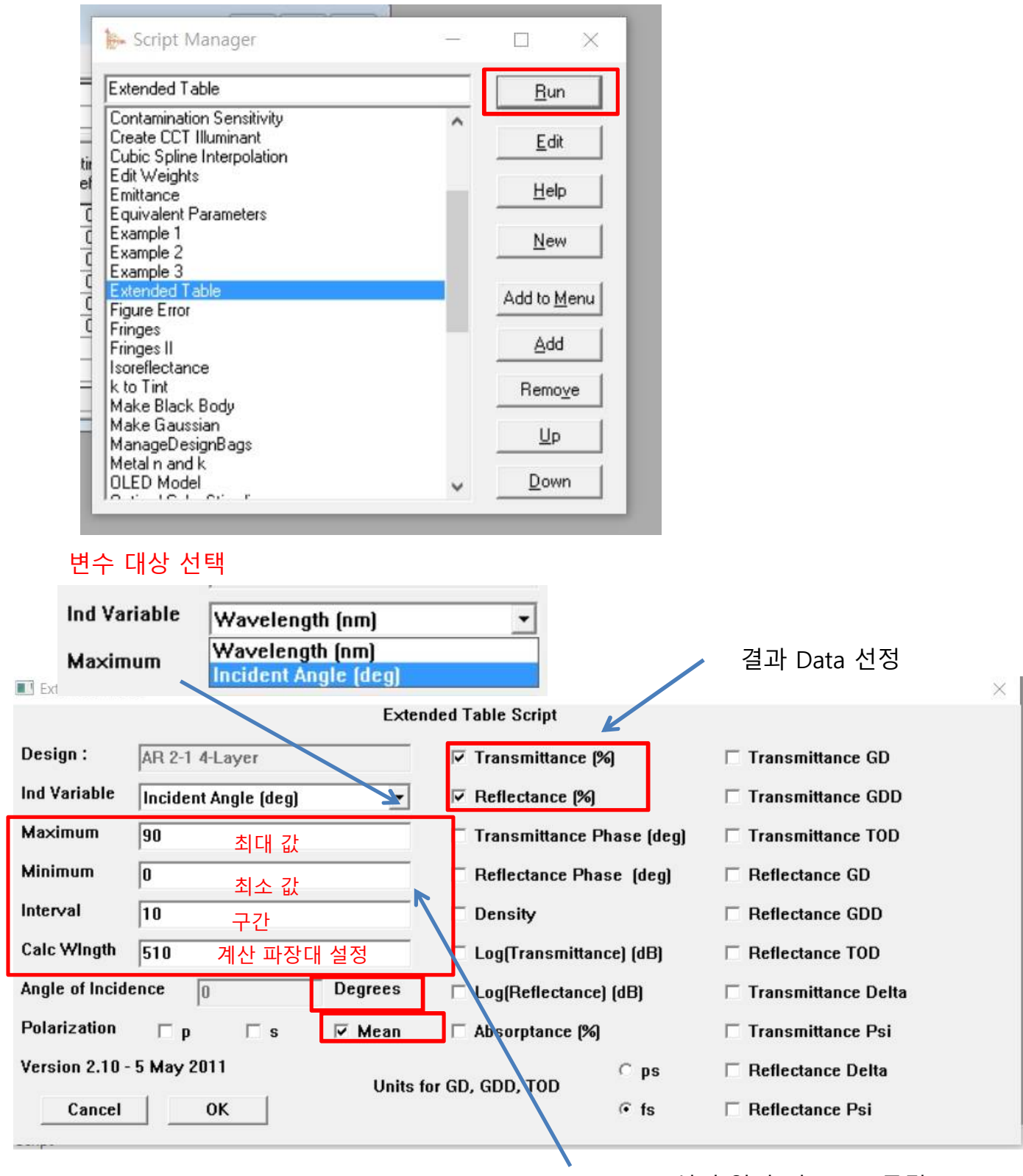

Data 선정(입력) 후 "OK" 클릭

## 결과 Data

| Π  | Table                   |          |                     |                         | X |
|----|-------------------------|----------|---------------------|-------------------------|---|
| Ia | ible   <u>N</u> otes    |          |                     |                         |   |
| •  | Script                  |          | Extended Tabl       | e                       | ~ |
|    | Design                  |          | AR 2-1 4-Laye       | r                       |   |
|    | Bef Wavelen             | ath (nm) | 510.00              |                         |   |
|    | Wavelength (            | nm)      | 510.00              |                         | _ |
| *  |                         |          |                     |                         | ~ |
|    | Incident<br>Angle (deg) | Mean-T   | ransmittance<br>(%) | Mean-Reflectance<br>(%) | ^ |
| >  | 0.00000                 |          | 99.59507            | 0.40493                 |   |
|    | 10.00000                |          | 99.65805            | 0.34195                 |   |
|    | 20.00000                |          | 99.80793            | 0.19207                 |   |
|    | 30.00000                |          | 99.88268            | 0.11732                 |   |
|    | 40.00000                |          | 99.50406            | 0.49594                 |   |
|    | 50.00000                |          | 97.95951            | 2.04049                 |   |
|    | 60.00000                |          | 93.87020            | 6.12980                 |   |
|    | 70.00000                |          | 84.19816            | 15.80184                |   |
|    | 80.00000                |          | 61.06192            | 38.93808                | _ |
| -  | 90,00000                |          | 0.00000             | 100.0000                |   |

Tr, Re data외 아래 빨간 box에 있는 다양한 항목의 결과를 선택하여 볼 수가 있습니다.

|                |                      | Exten     | ded Table Script            | V                     |
|----------------|----------------------|-----------|-----------------------------|-----------------------|
| Design :       | AR 2-1 4-Layer       |           | 🔽 Transmittance (%)         | Transmittance GD      |
| Ind Variable   | Incident Angle (deg) | -         | I Reflectance (%)           | Transmittance GDD     |
| Maximum        | 90                   |           | 🗆 Transmittance Phase (deg) | Transmittance TOD     |
| Minimum        | 0                    |           | 🗆 Reflectance Phase (deg)   | □ Reflectance GD      |
| Interval       | 10                   |           | 🗆 Density                   | □ Reflectance GDD     |
| Calc Wingth    | 510                  |           | 🗖 Log(Transmittance) (dB)   | □ Reflectance TOD     |
| Angle of Incid | ence 0               | Degrees   | 🗆 Log(Reflectance) (dB)     | 🗖 Transmittance Delta |
| Polarization   | ⊏р ⊏ ѕ               | 🔽 Mean    | 🗆 Absorptance (%)           | 🗖 Transmittance Psi   |
| Version 2.10 - | 5 May 2011           | Linite fo |                             | □ Reflectance Delta   |
| Cancel         | ок                   | Ontsid    | • fs                        | 🔲 Reflectance Psi     |

# 파장 변화에 따른 투과/반사율 산출

## Design File 작성 (Sample)

| 1 0                   | <i>i</i>                                                                                                    |                                                                                                    | X 🗈 🛍 🗠                                                                                    |                                                                             | p l      | ※ 注 🔳                                                                                                    | ŵ 🏶 👶 🗸                                                                                                    |                 |
|-----------------------|----------------------------------------------------------------------------------------------------|----------------------------------------------------------------------------------------------------|--------------------------------------------------------------------------------------------|-----------------------------------------------------------------------------|----------|----------------------------------------------------------------------------------------------------|----------------------------------------------------------------------------------------------------|-----------------|
| A                     | AR 2-1 4-1                                                                                                    | Layer                                                                                                    |                                                                                            |                                                                             |          | 6                                                                                                    |                                                                                                    | ]               |
| esi                   | ign   Con                                                                                                    | text <u>N</u> otes                                                                                                    |                                                                                            |                                                                             |          |                                                                                                    |                                                                                                    |                 |
| cic                   | dent Angle                                                                                                    | (deg) 0.                                                                                                    | 00                                                                                         |                                                                             |          |                                                                                                    |                                                                                                    |                 |
| efe                   | erence Wa                                                                                                    | velength (nm) 51                                                                                                    | 0.00                                                                                       |                                                                             |          |                                                                                                    |                                                                                                    |                 |
|                       | Layer                                                                                                    | Material                                                                                                    | Refractive<br>Index                                                                        | Extinction<br>Coefficient                                                   | 1        | Optical<br>hickness<br>(FWOT)                                                                                                    | Physical<br>Thickness (nm)                                                                                                    |                 |
|                       | Medium                                                                                                    | Air                                                                                                    | 1.00000                                                                                    | 0.0000                                                                      | 0        |                                                                                                    |                                                                                                    |                 |
|                       | 1                                                                                                    | SiD2                                                                                                    | 1.46180                                                                                    | 0.0000                                                                      | 0 0      | .30293670                                                                                                    | 105.69                                                                                                    |                 |
|                       | 2                                                                                                    | Hf02                                                                                                    | 1.93940                                                                                    | 0.0000                                                                      | 0 0      | 0.15327638                                                                                                    | 40.31                                                                                                    |                 |
| _                     | 3                                                                                                    | SiD2                                                                                                    | 1.46180                                                                                    | 0.00000                                                                     |          | 0.10653412                                                                                                    | 37.17                                                                                                    |                 |
| -                     | 4<br>Cubabat                                                                                                    | HI02                                                                                                    | 1.93940                                                                                    | 0.00000                                                                     | 0 0      | 1.55857559                                                                                                    | 146.89                                                                                                    |                 |
| +                     | Substrate                                                                                                    | ulass                                                                                                    | 1.52083                                                                                    | 0.00000                                                                     | 0        |                                                                                                    |                                                                                                    |                 |
| -                     |                                                                                                    |                                                                                                    |                                                                                            |                                                                             | -        |                                                                                                    |                                                                                                    |                 |
| +                     | -                                                                                                    |                                                                                                    |                                                                                            |                                                                             | 1        | 12122270                                                                                                    | 220.05                                                                                                    |                 |
|                       |                                                                                                    |                                                                                                    |                                                                                            |                                                                             | 1 1      | .12132273                                                                                                    | 330.00                                                                                                    |                 |
| ss                    | sential Ma                                                                                                    | acleod                                                                                                    |                                                                                            |                                                                             |          |                                                                                                    |                                                                                                    |                 |
| Ess<br>le<br>AF       | sential Ma<br>Edit P<br>S L S<br>R 2-1 4-Li<br>gn Conte                                                                                                    | acleod<br>Parameters Pe<br>I I II II II II II II II II II II II II                                                                                     | erformance   L<br>K 🗈 🖭   い                                                                | .ock/Link                                                                   | Too      | ols Optio<br>Materials<br>Browse M<br>Browse O                                                                                                    | ns Window<br>laterials Library<br>nline Materials L                                                                           | Help<br>.ibrary |
| Ess<br>le<br>AF       | sential Ma<br>Edit P<br>Fall R<br>R 2-1 4-La<br>gn Conta                                                                                                    | acleod<br>Parameters Pe<br>Mai Qui Viana<br>ayer<br>ext <u>Notes</u> 1<br>deg) 10.0                                                                    | erformance   L<br>K 🗈 🖭   🗠                                                                | .ock/Link                                                                   | Too      | ols Optio<br>Materials<br>Browse M<br>Browse O<br>Refine                                                                                                   | ns Window<br>laterials Library<br>nline Materials L                                                                           | Help<br>.ibrary |
| Ess<br>e<br>AF<br>sig | sential Ma<br>Edit P<br>F S<br>R 2-1 4-Lá<br>gn Contr<br>ent Angle (o<br>rence Wave                                                                                                    | acleod<br>arameters Pe<br>ager<br>ext <u>Notes</u><br>deg) 0.0<br>elength (nm) 510                                                                     | erformance   L<br>K 🖻 🛍   🗠<br>0<br>0.00                                                   | .ock/Link                                                                   | Toc      | ols Optio<br>Materials<br>Browse M<br>Browse O<br>Refine<br>Compact                                                                                        | ns Window<br>aterials Library<br>nline Materials L<br>Design                                                                  | Help<br>.ibrary |
| Ess<br>le<br>AF       | sential Ma<br>Edit P<br>F L L<br>R 2-1 4-L<br>gn Conte<br>ent Angle (or<br>rence Wave                                                                                                  | acleod<br>arameters Pe<br>ayer<br>ext <u>Notes</u><br>deg) 0.0<br>elength (nm) 510                                                                     | erformance   L<br>6 🖻 🚵   🕫                                                                | .ock/Link                                                                   | Too      | ols Optio<br>Materials<br>Browse M<br>Browse O<br>Refine<br>Compact<br>Analysis                                                                            | ns Window<br>laterials Library<br>nline Materials L<br>Design                                                                 | Help<br>.ibrary |
| Ess<br>e<br>AF<br>sig | sential Ma<br>Edit P<br>Edit P<br>Edit P<br>R 2-1 4-La<br>gn Conte<br>ent Angle (or<br>rence Wave<br>Layer                                                                             | acleod<br>arameters Pe<br>ayer<br>ext <u>Notes</u><br>deg) 0.0<br>elength (nm) 510<br>Material                                                         | erformance   L<br>M Par Park   127<br>0<br>0.00<br>Refractive                              | Cock/Link                                                                   | Toc      | Is Optio<br>Materials<br>Browse M<br>Browse O<br>Refine<br>Compact<br>Analysis<br>Design To                                                                | ns Window<br>laterials Library<br>nline Materials L<br>Design                                                                 | Help<br>.ibrary |
| Ess<br>e<br>AF        | sential Ma<br>Edit P<br>F R 2-1 4-La<br>gn Contro<br>ent Angle (or<br>rence Wave<br>Layer                                                                                              | acleod<br>larameters Pe<br>ayer<br>ext <u>Notes</u><br>deg) 0.0<br>elength (nm) 510<br>Material                                                        | erformance   L<br>K 🖻 🛍 🗠<br>0<br>0.00<br>Refractive<br>Index                              | Extinction<br>Coefficient                                                   | Too<br>& | Is Optio<br>Materials<br>Browse M<br>Browse O<br>Refine<br>Compact<br>Analysis<br>Design To<br>Index Pro                                                   | ns Window<br>laterials Library<br>nline Materials L<br>Design<br>pols<br>file                                                 | Help<br>.ibrary |
| AF                    | sential Ma<br>Edit P<br>F R 2-1 4-Li<br>gn Contro<br>rence Wave<br>Layer<br>Medium /                                                                                                   | acleod<br>Parameters Pe<br>Ager<br>ext <u>Notes</u><br>deg) 0.0<br>elength (nm) 511<br>Material                                                        | erformance   L<br>M Ima Ima   M<br>0<br>0.00<br>Refractive<br>Index<br>1.00000             | Lock/Link                                                                   | Toc<br>& | Is Optio<br>Materials<br>Browse M<br>Browse O<br>Refine<br>Compact<br>Analysis<br>Design To<br>Index Pro                                                   | ns Window<br>laterials Library<br>nline Materials L<br>Design<br>pols<br>file                                                 | Help<br>.ibrary |
| AF                    | sential Ma<br>Edit P<br>F La La<br>gn Conta<br>ent Angle (o<br>rence Wave<br>Layer<br>Layer                                                                                            | acleod<br>arameters Pe<br>ayer<br>ext <u>Notes</u><br>deg) 0.0<br>elength (nm) 510<br>Material<br>Air<br>SiO2                                          | erformance   L<br>6 Pa Pa   00<br>0<br>0<br>0<br>0<br>0<br>0<br>0<br>0<br>0<br>0<br>0<br>0 | Extinction<br>Coefficient                                                   | Too      | Is Optio<br>Materials<br>Browse M<br>Browse O<br>Refine<br>Compact<br>Analysis<br>Design To<br>Index Pro<br>Sensitivity                                    | ns Window<br>laterials Library<br>nline Materials L<br>Design<br>pols<br>file                                                 | Help<br>.ibrary |
| Ess<br>e<br>AF        | sential Ma<br>Edit P<br>Edit P<br>S 2 S<br>R 2-1 4-La<br>gn Conta<br>ent Angle (o<br>rence Wave<br>Layer<br>Layer<br>Layer<br>1 1<br>2 1                                               | acleod<br>larameters Pe<br>ayer<br>ext <u>Notes</u><br>deg) 0.0<br>elength (nm) 510<br>Material<br>Air<br>SiO2<br>HfO2<br>SiO2                         | erformance   L<br>(  ) ( ) ( ) ( ) ( ) ( ) ( ) ( ) ( ) (                                   | Extinction<br>Coefficient<br>0.0000<br>0.0000<br>0.0000                     | Too<br>& | Is Optio<br>Materials<br>Browse M<br>Browse O<br>Refine<br>Compact<br>Analysis<br>Design To<br>Index Pro<br>Sensitivity<br>Load ZEM                        | ns Window<br>aterials Library<br>nline Materials L<br>Design<br>pols<br>file<br>/                                             | Help<br>.ibrary |
| AF                    | sential Ma<br>Edit P<br>Edit P<br>S 2 S<br>R 2-1 4-La<br>gn Contro<br>R 2-1 4-La<br>gn Contro<br>Layer<br>Layer<br>Layer<br>Medium A<br>1<br>1<br>2<br>1<br>3<br>3<br>4                | acleod<br>larameters Pe<br>ayer<br>ext <u>Notes</u><br>deg) 0.0<br>elength (nm) 510<br>Material<br>Air<br>SiO2<br>HfO2<br>SiO2<br>HfO2                 | erformance   L<br>k  main main index<br>0 0 0 0 0 0 0 0 0 0 0 0 0 0 0 0 0 0                | Extinction<br>Coefficient<br>0.0000<br>0.0000<br>0.0000<br>0.0000<br>0.0000 | Toc<br>& | Is Optio<br>Materials<br>Browse M<br>Browse O<br>Refine<br>Compact<br>Analysis<br>Design To<br>Index Pro<br>Sensitivity<br>Load ZEIV                       | ns Window<br>laterials Library<br>nline Materials L<br>Design<br>pols<br>file<br>/                                            | Help<br>.ibrary |
| Ess<br>e<br>AF        | sential Ma<br>Edit P<br>Edit P<br>R 2-1 4-Li<br>gn <u>C</u> onto<br>rence Wave<br>Layer<br>Layer<br>Medium /<br>1 9<br>2 1<br>3 9<br>4 1<br>Substrate                                  | acleod<br>Parameters Pe<br>ayer<br>ext <u>Notes</u><br>deg) <u>0.0</u><br>elength (nm) 511<br>Material<br>Air<br>SiO2<br>HfO2<br>SiO2<br>HfO2<br>Glass | erformance   L<br>&                                                                        | Lock/Link                                                                   | Too<br>& | Is Optio<br>Materials<br>Browse M<br>Browse O<br>Refine<br>Compact<br>Analysis<br>Design To<br>Index Pro<br>Sensitivity<br>Load ZEM<br>Substrate           | ns Window<br>laterials Library<br>nline Materials L<br>Design<br>pols<br>file<br>/<br>IAX Coating File<br>n,k & T             | Help<br>.ibrary |
| Ess<br>e<br>AF        | sential Ma<br>Edit P<br>Edit P<br>R 2-1 4-La<br>gn Contra<br>R 2-1 4-La<br>gn Contra<br>I Substrate (<br>Substrate (                                                                   | acleod<br>Parameters Pe<br>ayer<br>ext <u>Notes</u><br>deg) 0.0<br>elength (nm) 510<br>Material<br>Air<br>SiO2<br>HfO2<br>SiO2<br>HfO2<br>Glass        | erformance   L<br>k  k  k  k  k  k  k  k  k  k  k  k  k                                    | Extinction<br>Coefficient<br>0.0000<br>0.0000<br>0.0000<br>0.0000<br>0.0000 | Toc<br>& | Is Optio<br>Materials<br>Browse M<br>Browse O<br>Refine<br>Compact<br>Analysis<br>Design To<br>Index Pro<br>Sensitivity<br>Load ZEM<br>Substrate           | ns Window<br>laterials Library<br>nline Materials L<br>Design<br>ools<br>file<br>/<br>IAX Coating File<br>n,k & T             | Help<br>.ibrary |
| Ess<br>e<br>AF        | sential Ma<br>Edit P<br>Edit P<br>R 2-1 4-Li<br>gn Contro<br>R 2-1 4-Li<br>gn Contro<br>R 2-1 4-Li<br>gn Contro<br>R 2-1 4-Li<br>gn Contro<br>R 2-1 4-Li<br>Substrate (<br>Substrate ( | acleod<br>Parameters Pe<br>ayer<br>ext <u>Notes</u><br>deg) 0.0<br>elength (nm) 511<br>Material<br>Air<br>SiO2<br>HfO2<br>SiO2<br>HfO2<br>Glass        | erformance   L<br>6  1 1 1 1 1 1 1 1 1 1 1 1 1 1 1 1 1 1                                   | Cock/Link                                                                   | Toc      | Is Optio<br>Materials<br>Browse M<br>Browse O<br>Refine<br>Compact<br>Analysis<br>Design To<br>Index Pro<br>Sensitivity<br>Load ZEM<br>Substrate<br>DWDM A | ns Window<br>laterials Library<br>nline Materials L<br>Design<br>bols<br>file<br>/<br>IAX Coating File<br>n,k & T<br>ssistant | Help<br>.ibrary |

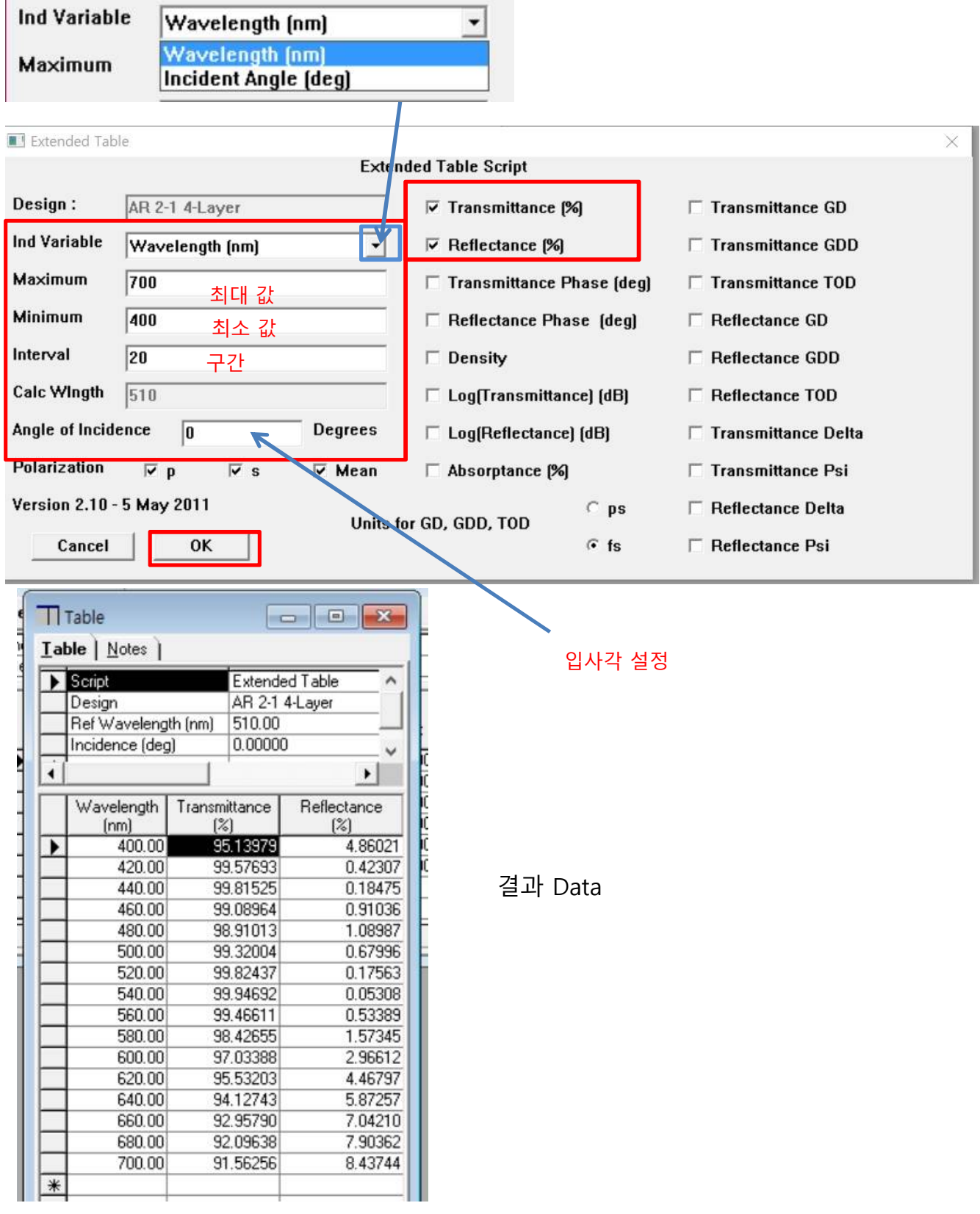